# 使用 MolAICal 的深度学习模型和分子对接 程序进行药物的虚拟筛选

作者: Qifeng Bai (update 2021-10-16)

更多教程(含英文教程)请见如下: MolAICal官方主页: https://molaical.github.io MolAICal官方主页中国镜像: https://molaical.gitee.io MolAICal中文博客: https://molaical.gitee.io/cntutorial.html

# 1. 简介

一种新药的研发大概需要耗费 26 亿美元。即使有大量资金的投入,90%的新药仍会在临床试验和获批上市过程中夭折[1]。本教程介绍了 MolAICal 基于人工智能和分子对接进行药物虚拟筛选的流程,其中 model.pdb 是优化的蛋白质模型文件,你可以替换成自己的蛋白质模型。此方法将帮助药物学家、化学家及其它领域的科学家根据靶点的活性口袋合理设计药物。

# 2.工具

#### 2.1. 所需软件下载地址

1) MolAICal: <u>https://molaical.github.io</u> 或 <u>https://molaical.gitee.io</u> 国内镜像 MolAICal: <u>https://molaical.gitee.io</u>

2) UCSF Chimera: https://www.cgl.ucsf.edu/chimera/

#### 2.2. 操作示例文件

所有用到的操作教程文件均可在下面的网站下载: https://gitee.com/molaical/tutorials/tree/master/002-AIVS

# 3. 操作流程

这一步的前提是你熟悉了使用 MolAICal 进行分子对接, "model.pdb"是优化的"6lu7.pdb"。用 户也可以选择直接使用"6lu7.pdb"。具体步骤如下:

# 3.1. 使用 UCSF Chimera 将蛋白质和配体结构分开

1) 首先,在 UCSF Chimera 中载入复合物结构。File→Open→model.pdb (如图 1 所示)

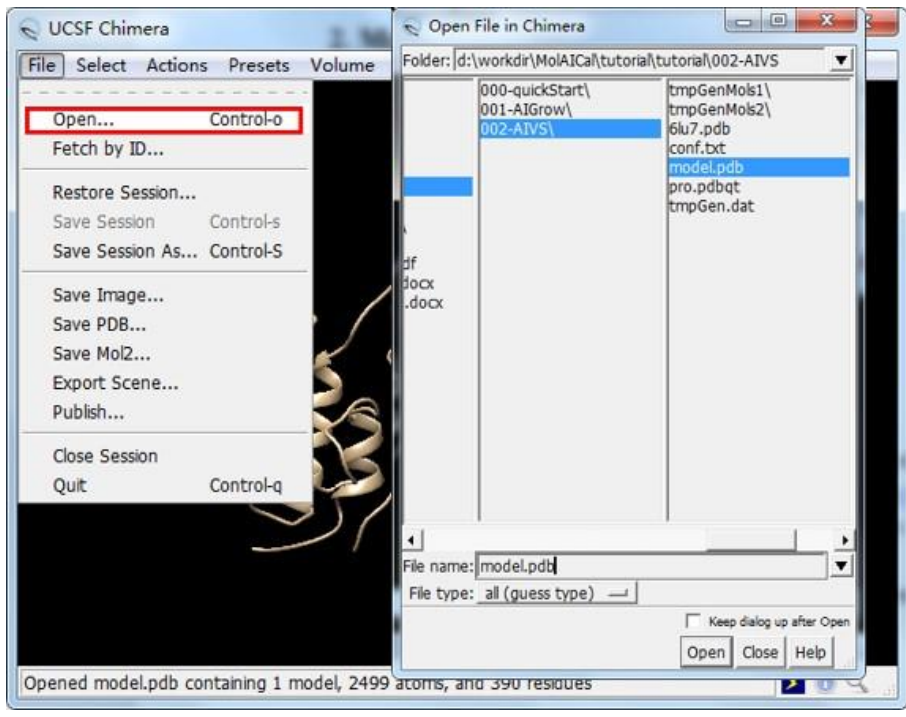

图1. 载入蛋白结构文件

2) 选择配体 LIG 并将其删除 (如图 2 所示)。使用图 2 中相同的方法将水 HOH 选中并删 除。

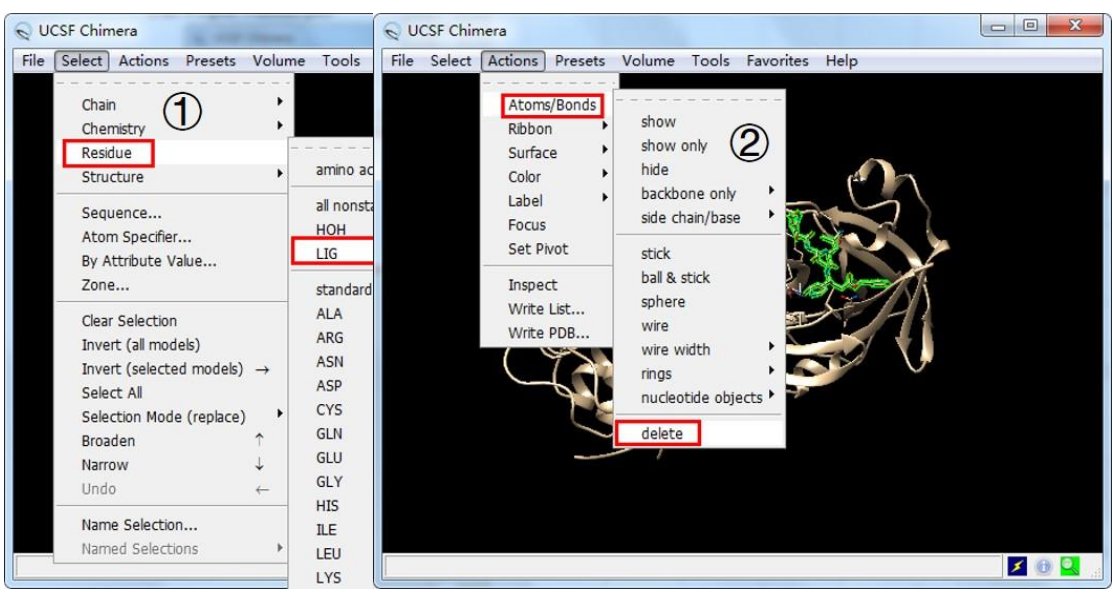

图 2. 选中并删除配体

3) 保存没有配体的蛋白质结构并且命名为"protein.pdb" (如图 3 所示)。

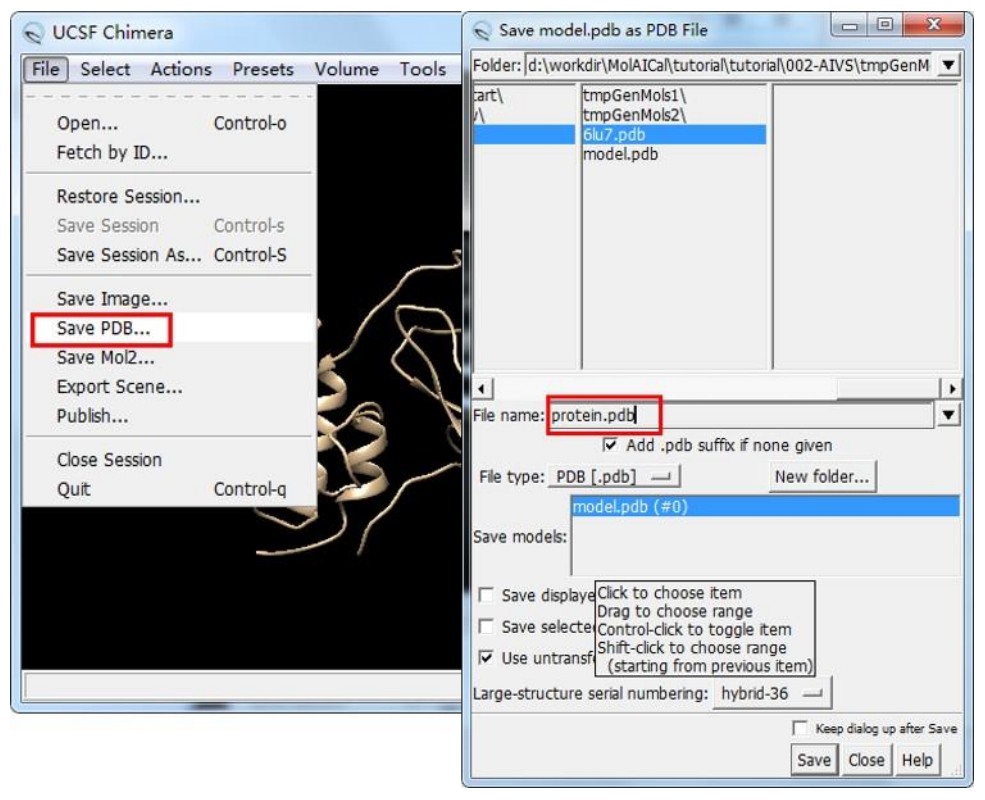

**图 3.** 保存蛋白质结构

4) 关闭本次会话, 重新载入"model.pdb", 选择配体, 反选并删除反选的蛋白 (如图 4 所示)。

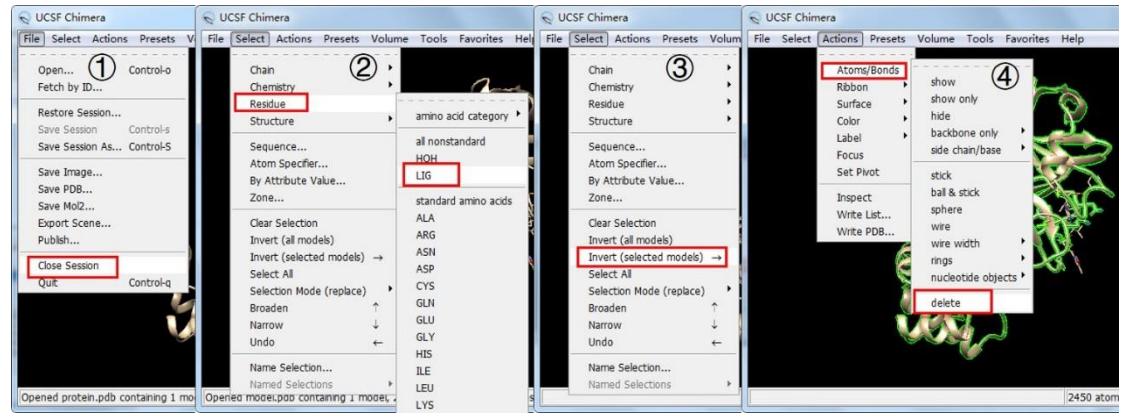

图 4. 选中并删除受体蛋白

5) 将配体文件保存为"ligand.pdb" (如图 5 所示)。

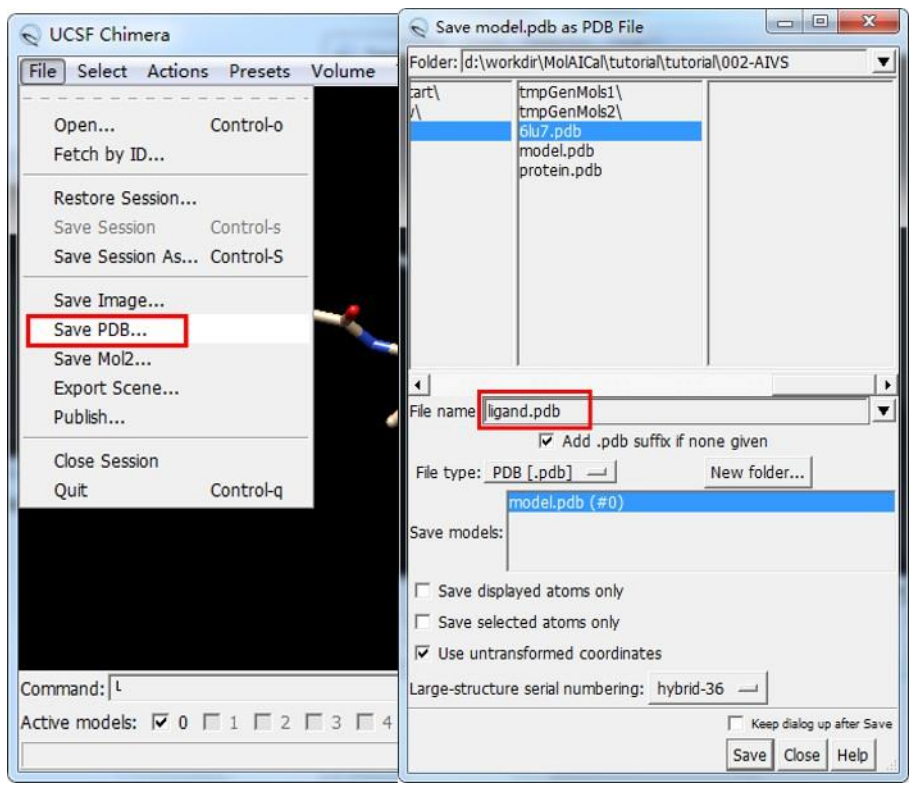

图 5. 保存配体文件

# 3.2. 计算盒子质心和长度

1.参照上述步骤选择配体或者重新载入"ligand.pdb"并选择配体。然后选择距离工具: Tools→Structure Analysis→Distance (如图 6 所示):

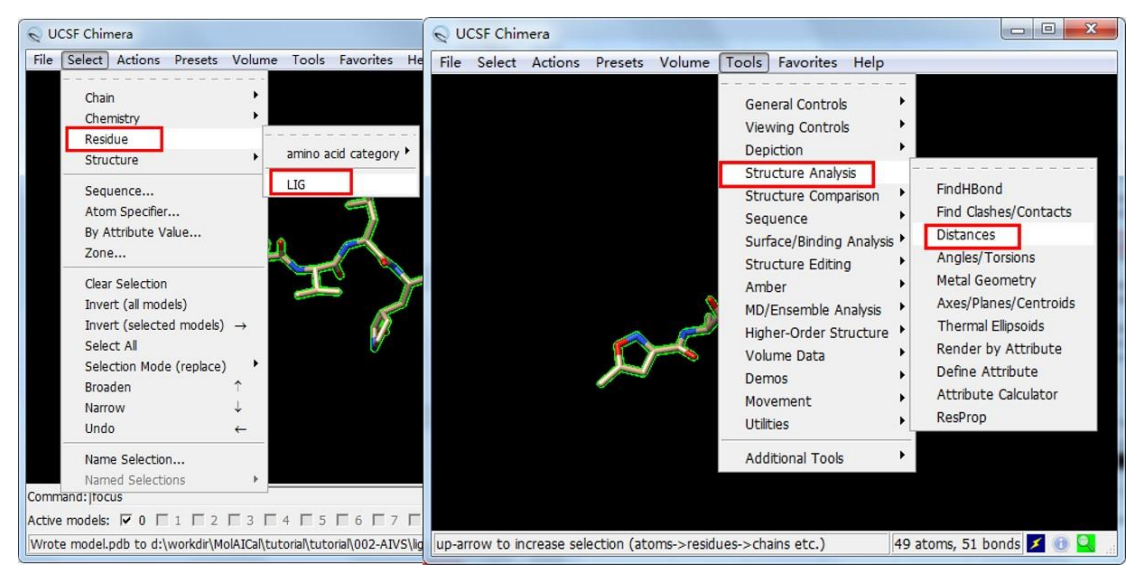

**图 6.** 选择距离工具

2. 根据配体计算蛋白质活性口袋的质心坐标 (如图7所示)。

| Structure Measurements                                                                                                    |                                                        |                                                               |
|----------------------------------------------------------------------------------------------------|--------------------------------------------------------|---------------------------------------------------------------|
| Distances Angles/Torsions Adjust Torsions                                                                                                    | Axes/Planes/Centroids                                  |                                                               |
| Define axes                                                                                                    | Define plane                                           | Define centroid (2)                                           |
| Name         ID▲ Shown         Length         Radius           centroid         c1         ✓         2.0                                               |                                                        |                                                               |
|                                                                                                    |                                                        | 🔍 Define Centroid 💷 🔍                                         |
|                                                                                                    |                                                        | Create centroid for selected atoms<br>Centroid name: centroid |
|                                                                                                    |                                                        | Mass weighting: false —                                       |
|                                                                                                    |                                                        | Replace existing centroids: false                             |
|                                                                                                    |                                                        | Color: No                                                     |
| Choosing in table<br>For selects objects                                                                                                    | t 🗆                                                    | sel 3 Radius: 2.0                                             |
|                                                                                                    |                                                        | OK Apply Close Help                                           |
|                                                                                                    | Center and align chosen axis or plane normal along X — |                                                               |
| Distance from 49 atoms to centroid name, ID, center: centroid: c1 (-10.733, 12.416, 68.829) min: 1.3 (LIG 1.B C30), mean: 5.8, max: 12.1 (LIG 1.B C45) |                                                        |                                                               |
|                                                                                                    | Centro                                                 | IC Save Close Help                                            |

**图 7.**获得质心坐标

创建 "conf.txt" 并将质心坐标写入该文件:

center\_x = -10.733 center\_y = 12.416 center\_z = 68.829

**Notice: "conf.txt"** 是 MolAICal 的默认名称。假如你想创建成其它名字(例如, xxx.txt), 在虚 拟筛选的时候, MolAICal 的命令行要添加参数 "-m xxx.txt"; 更多的运行细节, 可以参考 MolAICal 的手册。除此之外, 根据具体的研究, 用户可以直接修改 "conf.txt" 中的参数。

3. 设置对接盒子的体积

计算最终盒子尺寸。你可以将 X, Y, Z 长度分别设置为 25, 30, 25。在 MolAICal 中使用下文 提到的命令生成"box.bild"(注意: X, Y, Z 坐标的双引号是必须添加的, X, Y, Z 坐标之间的间 隔为一个空格。):

- 执行以下命令,获得"box.bild":
   #> molaical.exe -tool box -i "-10.733 12.416 68.829" -1 "25.0 30.0 25.0" -o "box.bild"
- 2) File→open, 然后打开"box.bild", 检查生成的盒子大小是否合适 (如图 8 所示)。

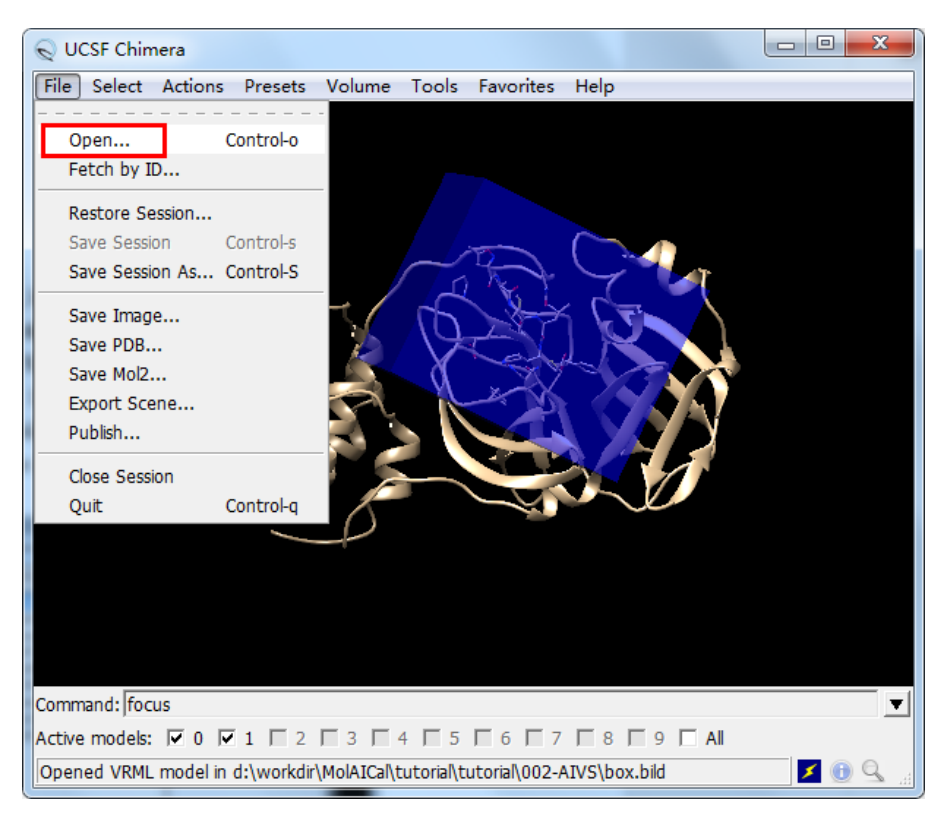

图 8. 使用 UCSF Chimera 打开 box.bild

如上图所示盒子大小 25,30,25 是合适的,因此确定最终质心参数为-10.733,12.416,68.829, 最终盒子沿 X,Y,Z 轴的长度为 25.0,30.0,25.0。

**注意:**如果你用 VMD 软件计算了几何中心,最终的中心点参数将是-10.86,12.57,68.82。这 两种方法得到的结果都可以用于本教程,本教程暂使用 UCSF Chimera 算出来的质心坐标。

## 3.3.虚拟筛选前将蛋白质结构转换为 PDBQT 格式

使用下面的命令可以准备受体蛋白的 PDBQT 文件:

#> MolAICal-xxx\molaical.exe -dock receptor -i protein.pdb

说明: MolAICal-xxx 是你实际下载版本的目录.

到处为止所有文件准备就绪。

#### 3.4. 用深度学习模型和分子对接进行虚拟筛选

#> cd 002-AIVS

#### 最后在后台运行以下命令:

#### Linux 系统:

#> molaical.exe -dock AI -s ZINCMol -n 6 -nf 3 -nc 3 >& vs.log & -n: 代表对接产生的总分子数目

-nf: 单个文件夹中包含的分子数量 -nc: 执行命令使用的 CPU 数

# Windows 系统 (使用 PowerShell):

#> molaical.exe -dock AI -s ZINCMol -n 6 -nf 3 -nc 3 如果要在后台运行,请执行下面的命令:

#> powershell -windowstyle hidden -command "molaical.exe -dock AI -s ZINCMol -n 6 -nf 3 -nc 3"

如果你想依据已知的药物数据库进行经典的虚拟筛选,可以参考 MolAICal 教程中药物设计 部分的第三部分(<u>https://molaical.github.io/tutorial.html</u>)。

# 4. 结果

## 4.1 查看结果

用户可以使用 Pymol (<u>http://www.lfd.uci.edu/~gohlke/pythonlibs</u>) 直接载入 PDBQT 格式的分子. 这里使用 UCSF Chimera 来查看虚拟筛选的结果。

#### 打开 002-AIVS\tmpGenMols1

#### 1) 加氢 (可选)

#> molaical.exe -dock addh -i 1\_out.pdbqt

2) 更改格式"pdbqt"成"pdb"

#> molaical.exe -dock pdbqt2pdb -i 1\_out.pdbqt

上述命令将产生一个名为"1\_out.pdb"的文件。然后使用 UCSF Chimera 打开配体分子 "1\_out.pdb"和受体分子"protein.pdb"。图 9 显示了对接筛选的结果, 表明了 MolAICal 可以通 过深度学习模型虚拟筛选到合适的配体分子。

**注意:**图 9 的显示方面有些步骤省略了, 假如用户想得到图 9 这样 surface 的图像, 可以使用 UCSF Chimera 工具栏的选项: "Actions→Surface→show"

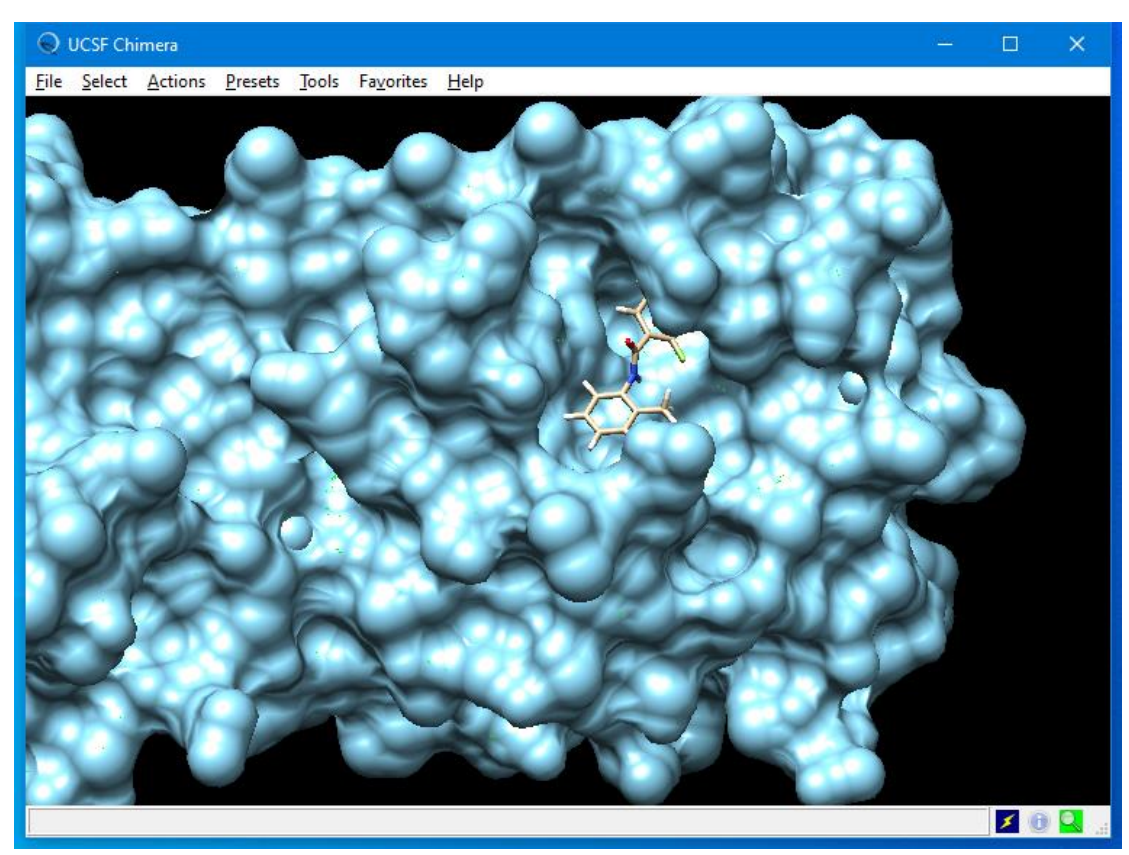

图 9. 基于 SARS-CoV-2 Mpro 活性口袋筛选出的分子

## 4.2 对虚拟筛选的结果进行排序

切换到 002-AIVS, 然后运行如下命令:

#> python /home/bai/MolAICal-xxx/scripts/printScore.py "tmpGenMols1/\*out.pdbqt"

这个命令将显示分子名称和对应的打分,假如用户想保存输出的结果,可以使用如下命令:

#> python /home/bai/MolAICal-xxx/scripts/printScore.py "tmpGenMols1/\*out.pdbqt" > results.log

**说明:** "/home/bai/MolAICal-xxx" 是实际 MolAICal 的安装目录。所有的脚本文件都保存在 MolAICal 子文件夹"scripts"中。

#### 假如你在 Windows 环境下:

使用 Excel 打开"results.log",其中分隔符 "Separator" 选择空格。或者直接将"results.log"的 内容复制到 Excel 中。在第二列,选择所有数据,并且根据需要选择工具栏中的"Sort Largest to Smallest" (降序) 或"Sort Smallest to Largest" (升序) (见图 10).

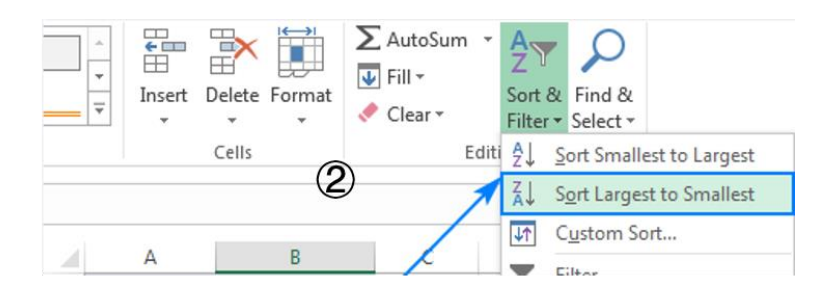

|                            |                                                                                    |                              | Sort Warning                                                                                                    |
|----------------------------|------------------------------------------------------------------------------------|------------------------------|----------------------------------------------------------------------------------------------------|
| 1<br>2<br>3<br>4<br>5<br>6 | A<br>tmpGenMols1/1_out.pdbqt<br>tmpGenMols1/2_out.pdbqt<br>tmpGenMols1/3_out.pdbqt | B<br>-8.04<br>-7.24<br>-5.77 | Microsoft Office Excel found data next to your selection. Since you have not selected this data, it will not be sorted.<br>What do you want to do?<br>© Expand the selection<br>© Continue with the current selection |
| 0                          |                                                                                    |                              | <u>S</u> ort Cancel                                                                                                    |

**图 10.** 排序结果

假如你在 Linux 环境下,用户可以使用如下命令:

#> sort -n -t ' ' -k 2r results.log > rank.dat

说明:参数 "2r" 是升序排列, 而 "1r" 是降序排列。

#### 4.3 提取排名靠前的分子到新建的文件夹中

假如用户想将排名靠前的分子移动到新建的文件夹中,以便于分析结果,本教程提供了一种 方法,下面的命令是将2个排名靠前的分子移到名为"results"的文件夹中:

#> python /home/bai/MolAICal-xxx/scripts/molaicaldTopResults.py "tmpGenMols1/\*out.pdbqt" 2
results

运行上述命令, 2个排名靠前的分子将被移动到"results"文件夹中

# 参考文献

1. Fleming N. How artificial intelligence is changing drug discovery, Nature 2018;557:S55-S55.